# SOLICITUD TARJETA DE IDENTIDAD **DE EXTRANJERO** (TIE)

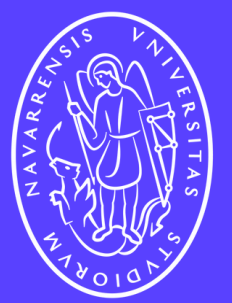

Iniversidad de Navarra

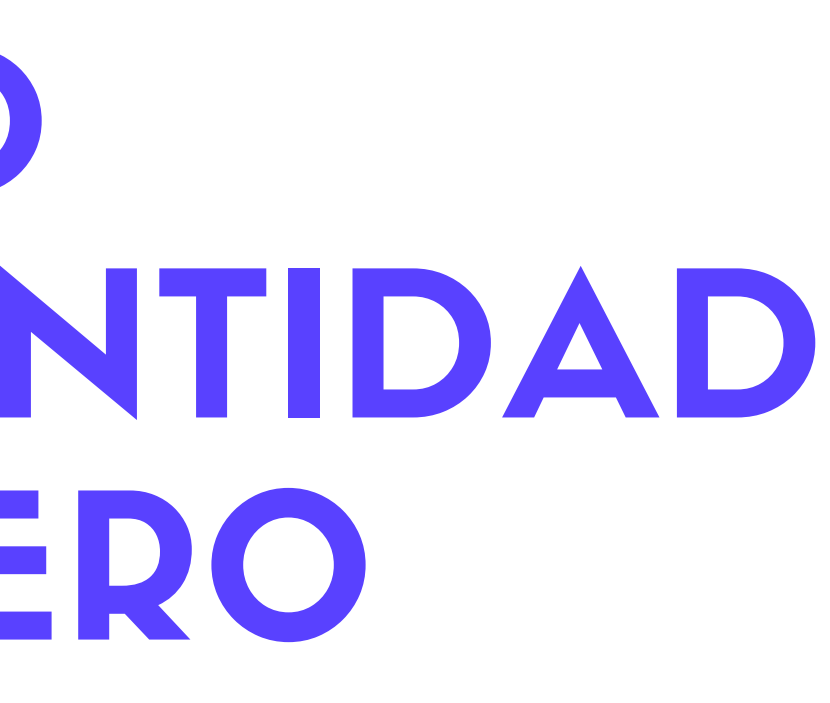

## **SOLICITUD TIE**

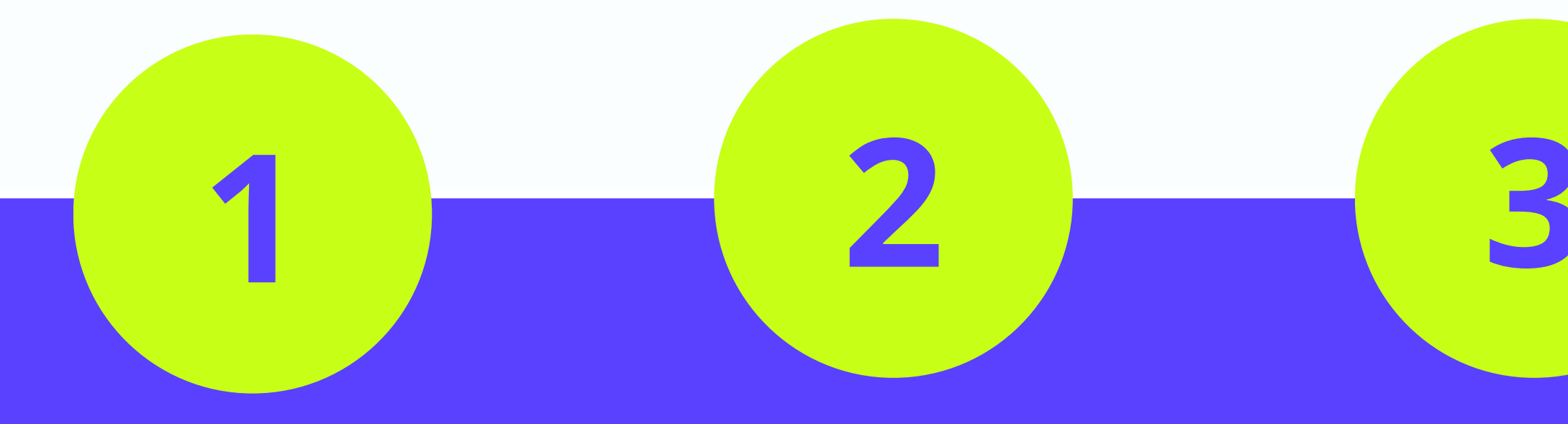

#### REUNIR DOCUMENTACIÓN

SOLICITAR CITA PREVIA TOMA DE HUELLAS

ACUDIR CITA EXTRANJERÍA **TOMA DE HUELLAS** 

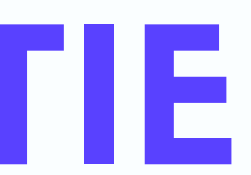

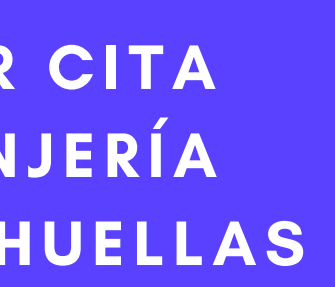

ACUDIR EXTRANJERÍA **RECOGIDA TARJETA** 

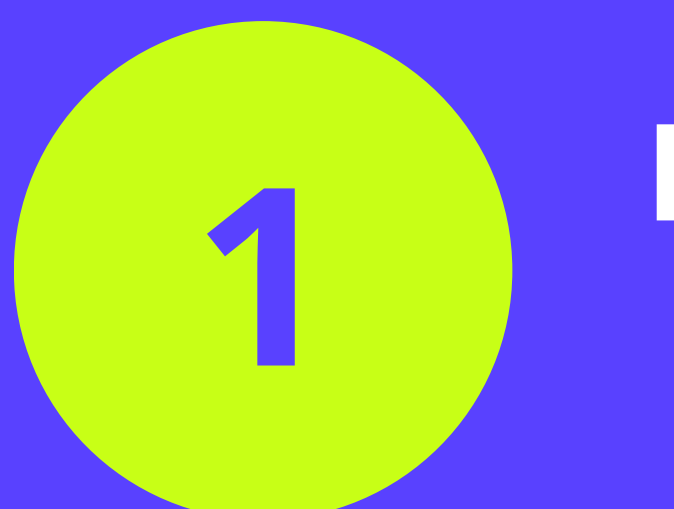

#### **1.SOLICITUD EX-17**

#### **2. FOTOCOPIAS PASAPORTE**

2.1 Hoja de información (Datos personales)

2.2 Visado

2.3 Sello de entrada (Fecha de entrada en España)

Si no entra por España > billetes de avión

#### 3. INFORME DE MATRÍCULA (MiUnav > Gestión Académica)

#### 4. IMPRESO TASA 790 012 Y RESGUARDO ABONO

"TIE que documenta la primera concesión de la autorización de residencia temporal, de estancia o para trabajadores transfronterizos."

#### 5. FOTOGRAFÍA

Tamaño carnet (tipo DNI) y fondo blanco

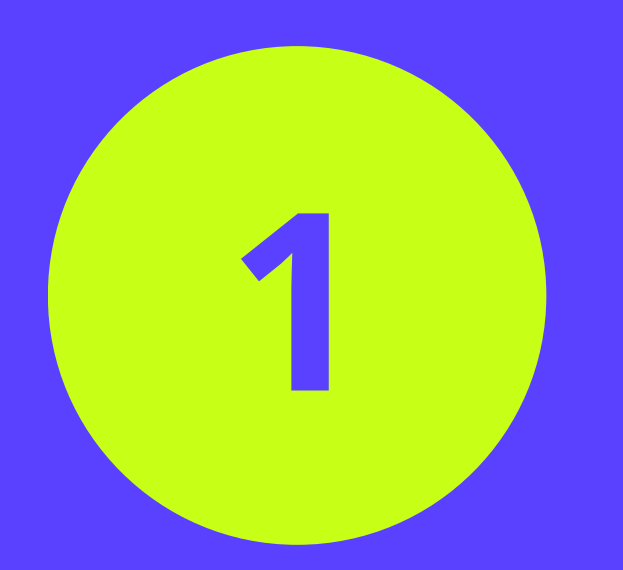

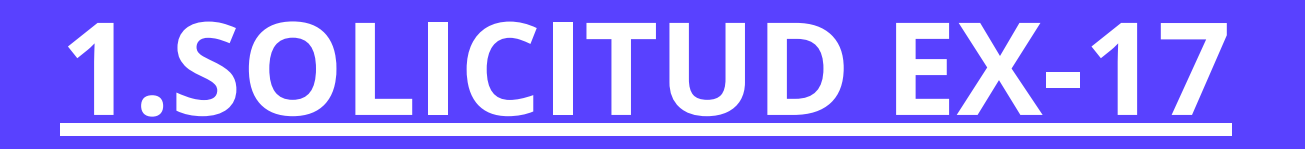

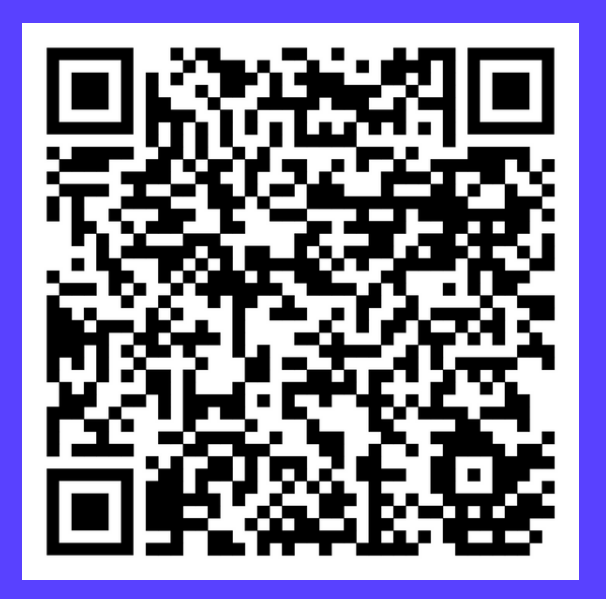

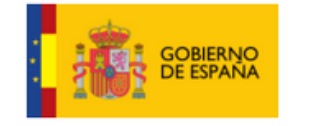

| GOBIERNO<br>DE ESPAÑA                                | EX-17<br>Solicitud de Tarjeta de Ider<br>de Extranjero (TIE)<br>(LO 4/2000 y RD 557/20 | ntidad<br>11)                 | Espacios para sellos<br>de registro |  |  |
|------------------------------------------------------|----------------------------------------------------------------------------------------|-------------------------------|-------------------------------------|--|--|
| ) DATOS DEL EXTRANJ                                  | ERO/A                                                                                  |                               |                                     |  |  |
| PASAPORTE                                            | N.I.E                                                                                  | -                             | •                                   |  |  |
| 1er Apellido                                         |                                                                                        | 2º Apellido                   |                                     |  |  |
| Nombre                                               |                                                                                        |                               | Sexo <sup>(1)</sup> H M             |  |  |
| Fecha de nacimiento <sup>(2)</sup>                   | Lugar                                                                                  |                               | País                                |  |  |
| Nacionalidad                                         |                                                                                        | Estado civil <sup>(3)</sup> S | C V D Sp                            |  |  |
|                                                      |                                                                                        |                               |                                     |  |  |
| Nombre del padre                                     | Nomb                                                                                   | re de la madre                |                                     |  |  |
| Nombre del padre<br>Domicilio en España              | Nomb                                                                                   | re de la madre                | N° Piso                             |  |  |
| Nombre del padre<br>Domicilio en España<br>.ocalidad | Nomb                                                                                   | c.p.                          | N° Piso                             |  |  |
| Nombre del padre                                     | E-mail                                                                                 | re de la madre                | N° Piso<br>Provincia                |  |  |

| • | DATOS | DEI | DEDDECENTAL |
|---|-------|-----|-------------|
|   | DAIUS | DEL | REPRESENTAL |
|   |       |     |             |

| Nombre/Razón Social             |  |  |  |  |  |
|---------------------------------|--|--|--|--|--|
| Domicilio en España             |  |  |  |  |  |
| Localidad                       |  |  |  |  |  |
| Teléfono móvil                  |  |  |  |  |  |
| Representante legal, en su caso |  |  |  |  |  |

| B) DON      | IICILIO A EFECTOS DE |
|-------------|----------------------|
| Nombre/Ra   | azón Social          |
| Domicilio e | n España             |
| Localidad   |                      |

Teléfono móvil

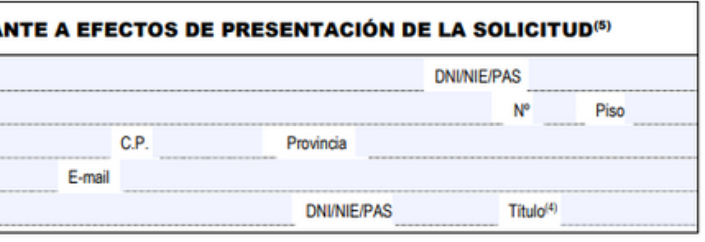

| NOTIFICACIONES |        |      |  |           |  |             |     |      |  |
|----------------|--------|------|--|-----------|--|-------------|-----|------|--|
|                |        |      |  |           |  | DNI/NIE/PAS |     |      |  |
|                |        |      |  |           |  |             | Nº. | Piso |  |
|                |        | C.P. |  | Provincia |  |             |     |      |  |
|                | E-mail |      |  |           |  |             |     |      |  |

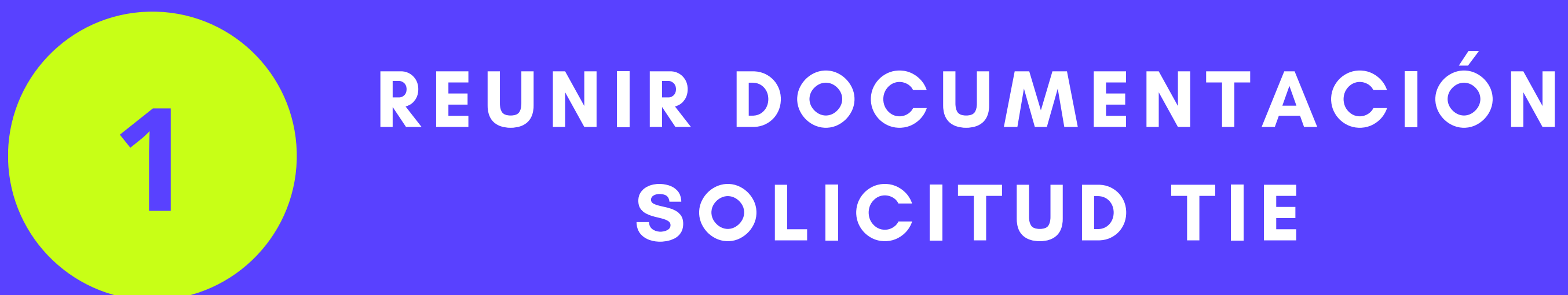

# **2. FOTOCOPIA PASAPORTE** 2.1 Hoja de información

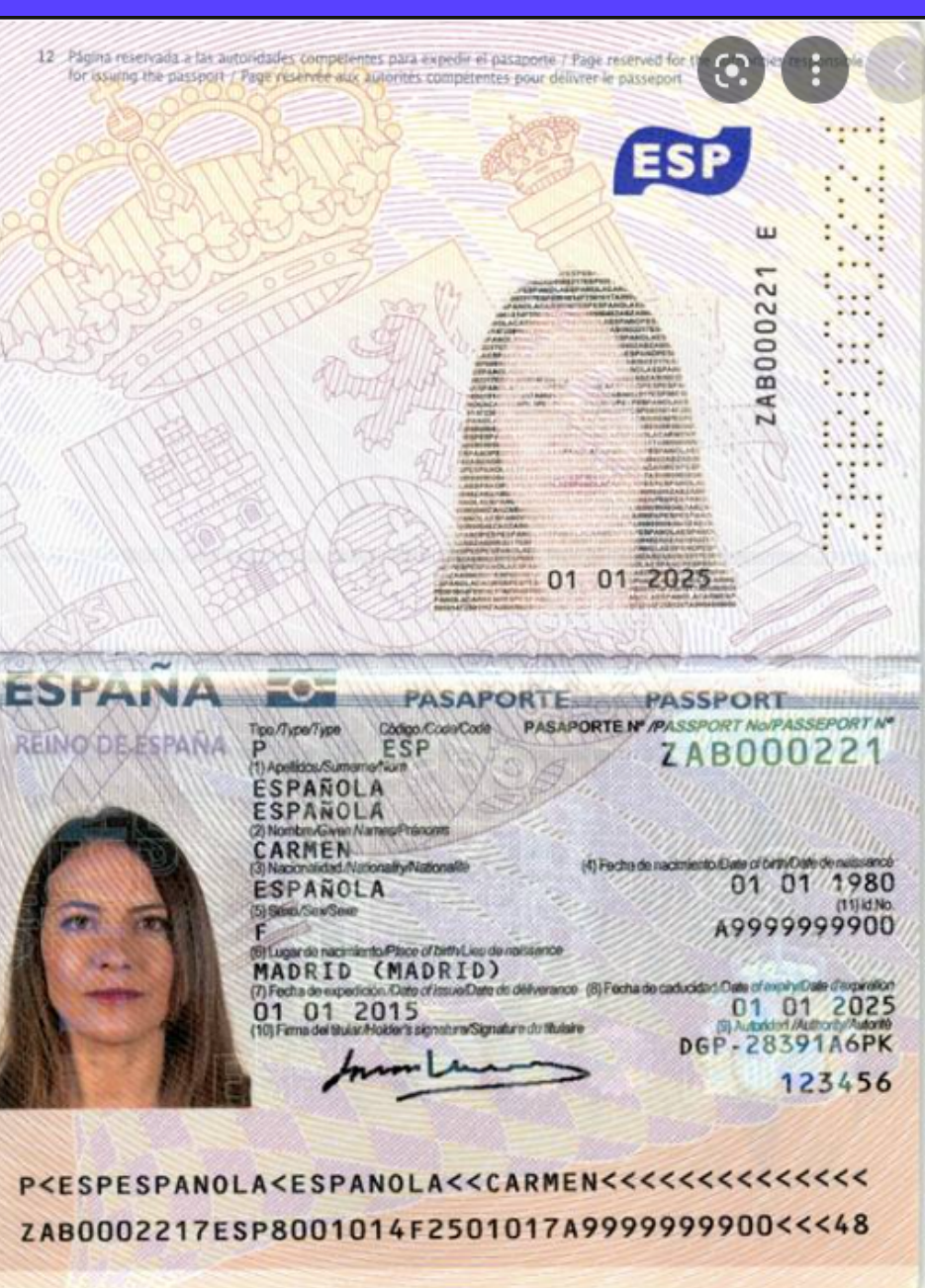

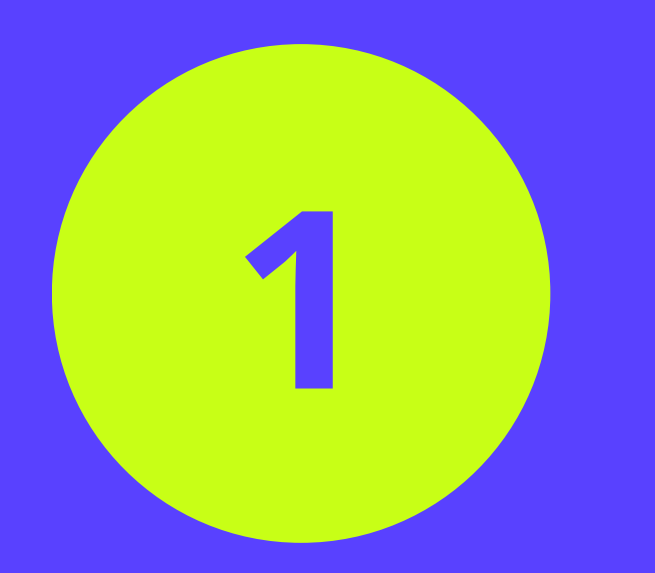

# **2. FOTOCOPIA PASAPORTE**

2.2 Visado

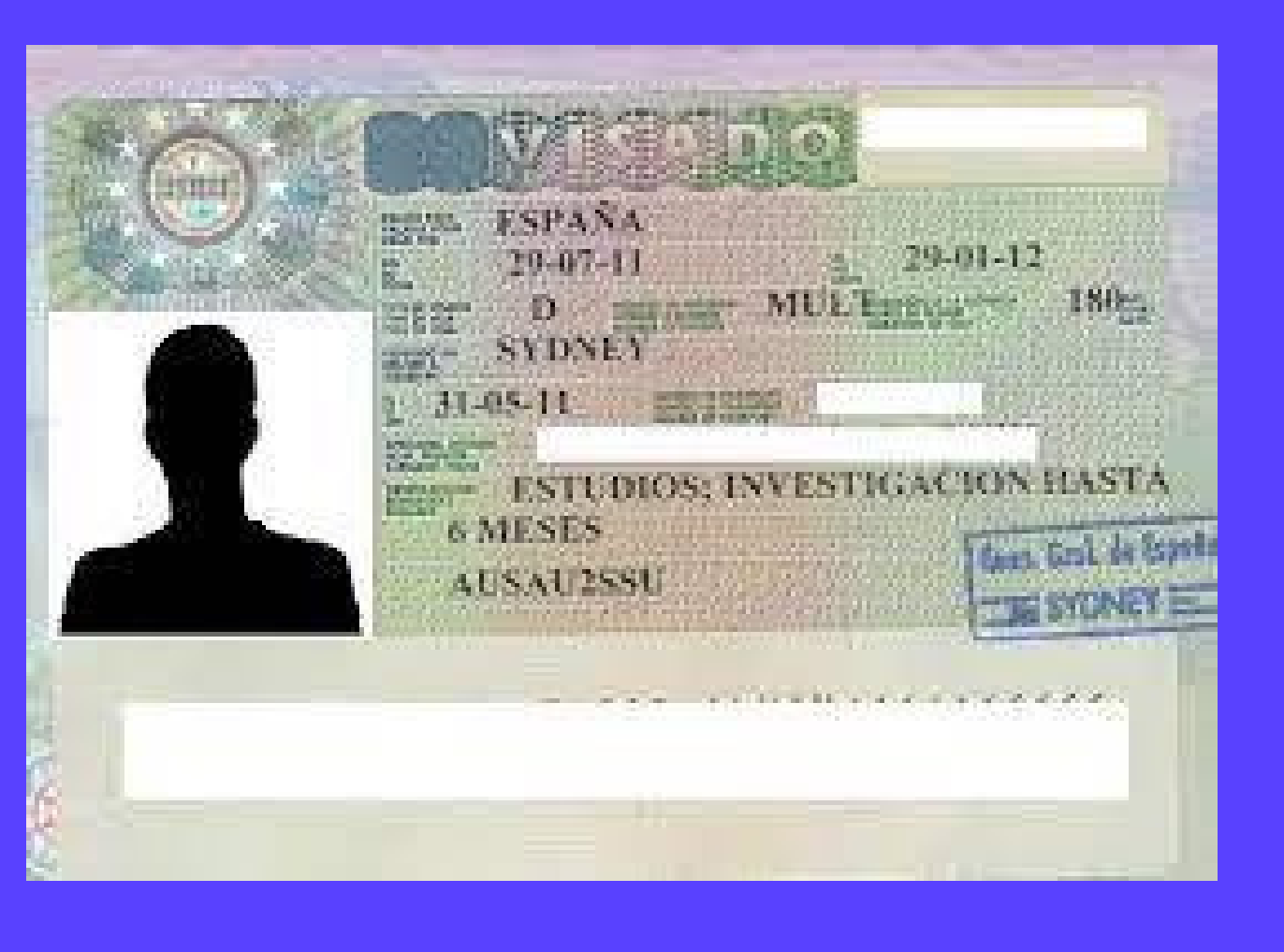

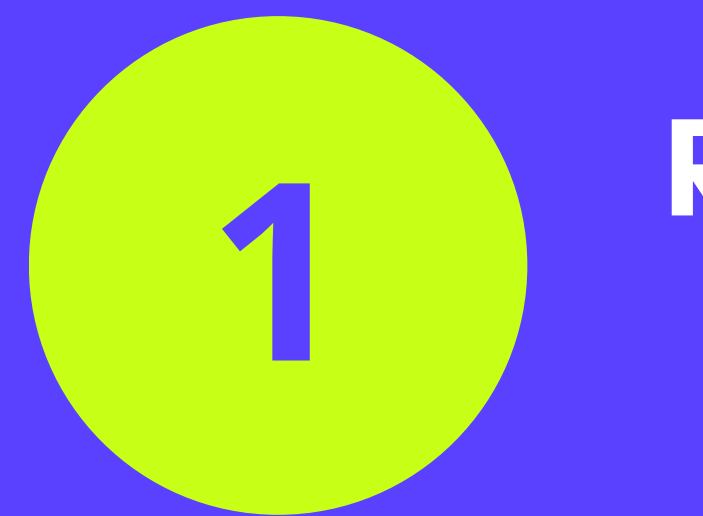

# 2. FOTOCOPIA PASAPORTE 2.3 Sello de entrada

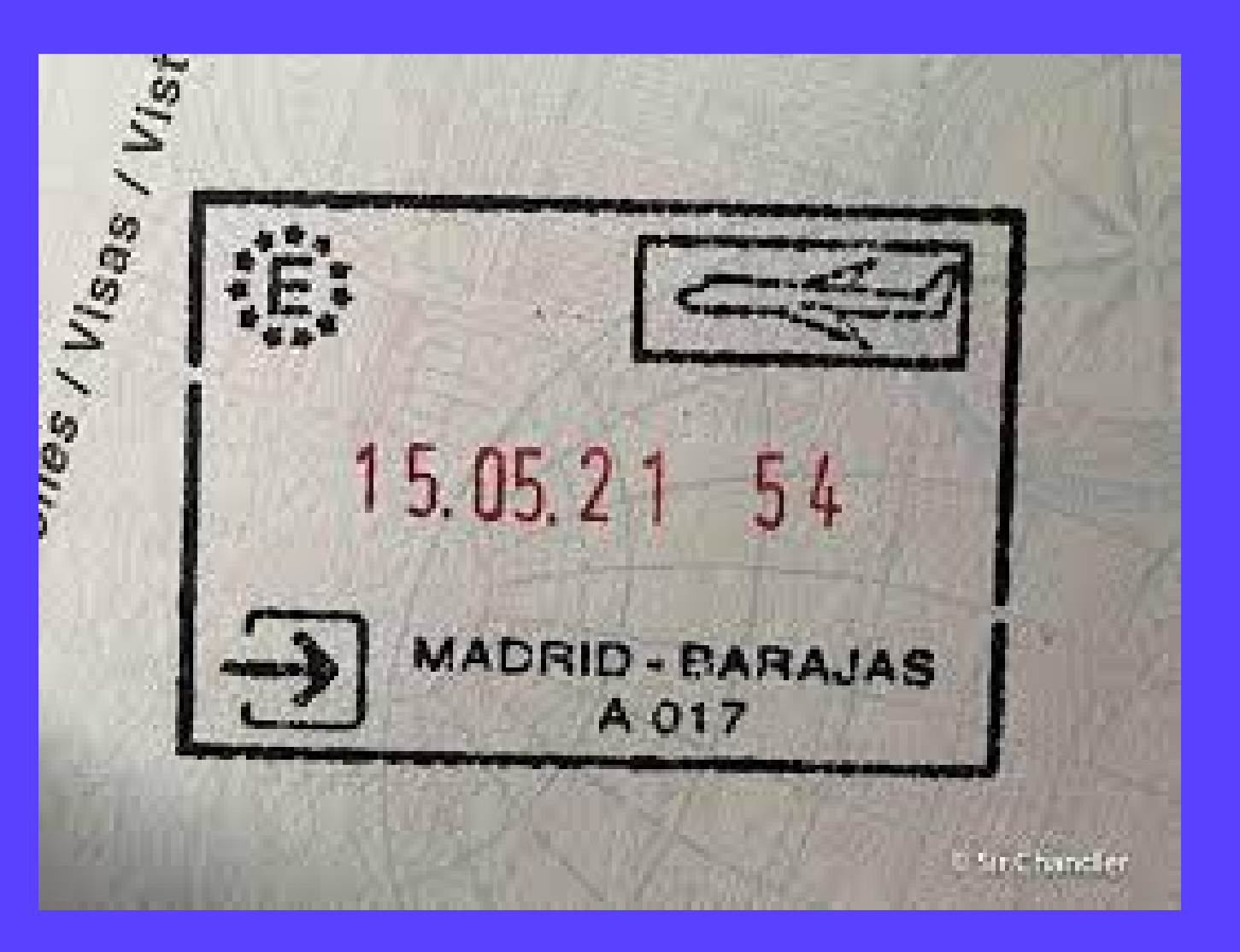

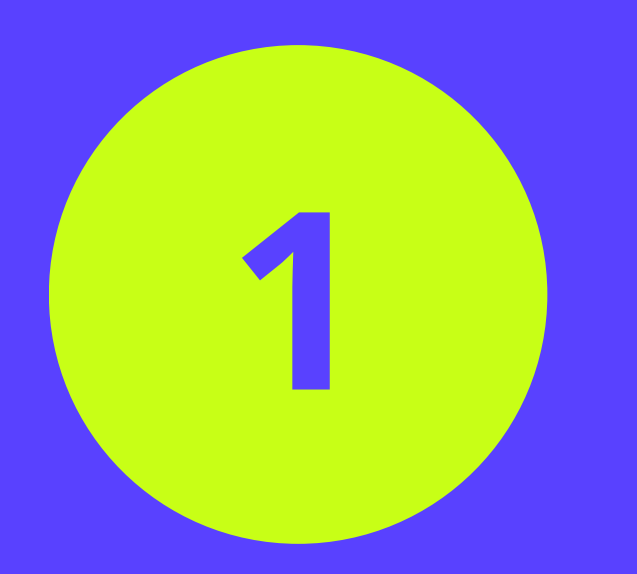

#### **BILLETES DE AVIÓN**

Si no entró en Europa por España o no tiene sello de entrada

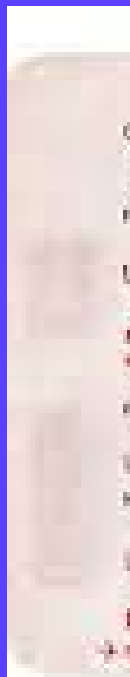

| FIRST CLASS / PRETU                               | ÉRE OLASSE                    | IBERIA    | CTUDAD-REAL GINES                                  |
|---------------------------------------------------|-------------------------------|-----------|----------------------------------------------------|
| ages as these if his or sense                     | Gas I have Date ) Have        |           | tes 5 das 1 mos 4 das                              |
| EL INFINITO                                       | to T Basication<br>MILCOL/RSE |           | To 2 Deserver                                      |
| EL INFINITO                                       | In Transmo<br>HICLASE         |           | To 1 Destination<br>HI CLASE<br>Invato   Operation |
| CINDED-REEL GINES                                 | 0081A                         | MAC:27670 |                                                    |
| loarding Pass   Carte d'accès à<br>nuricolipation | bord                          | TATA      |                                                    |

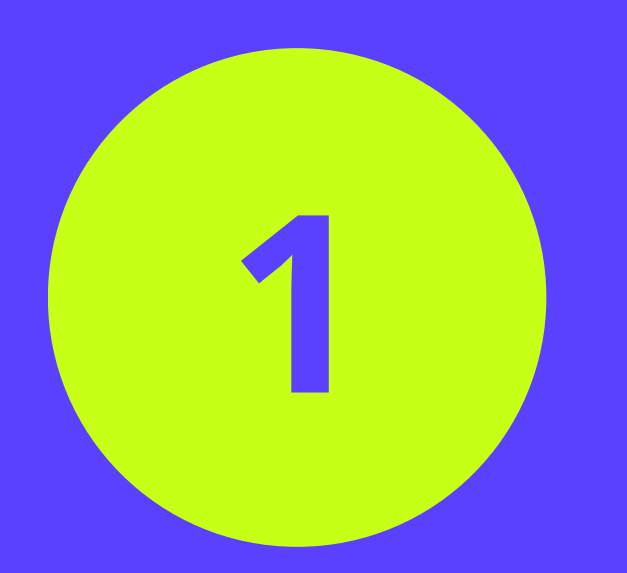

**3. INFORME DE MATRÍCULA** (MiUnav > Gestión Académica)

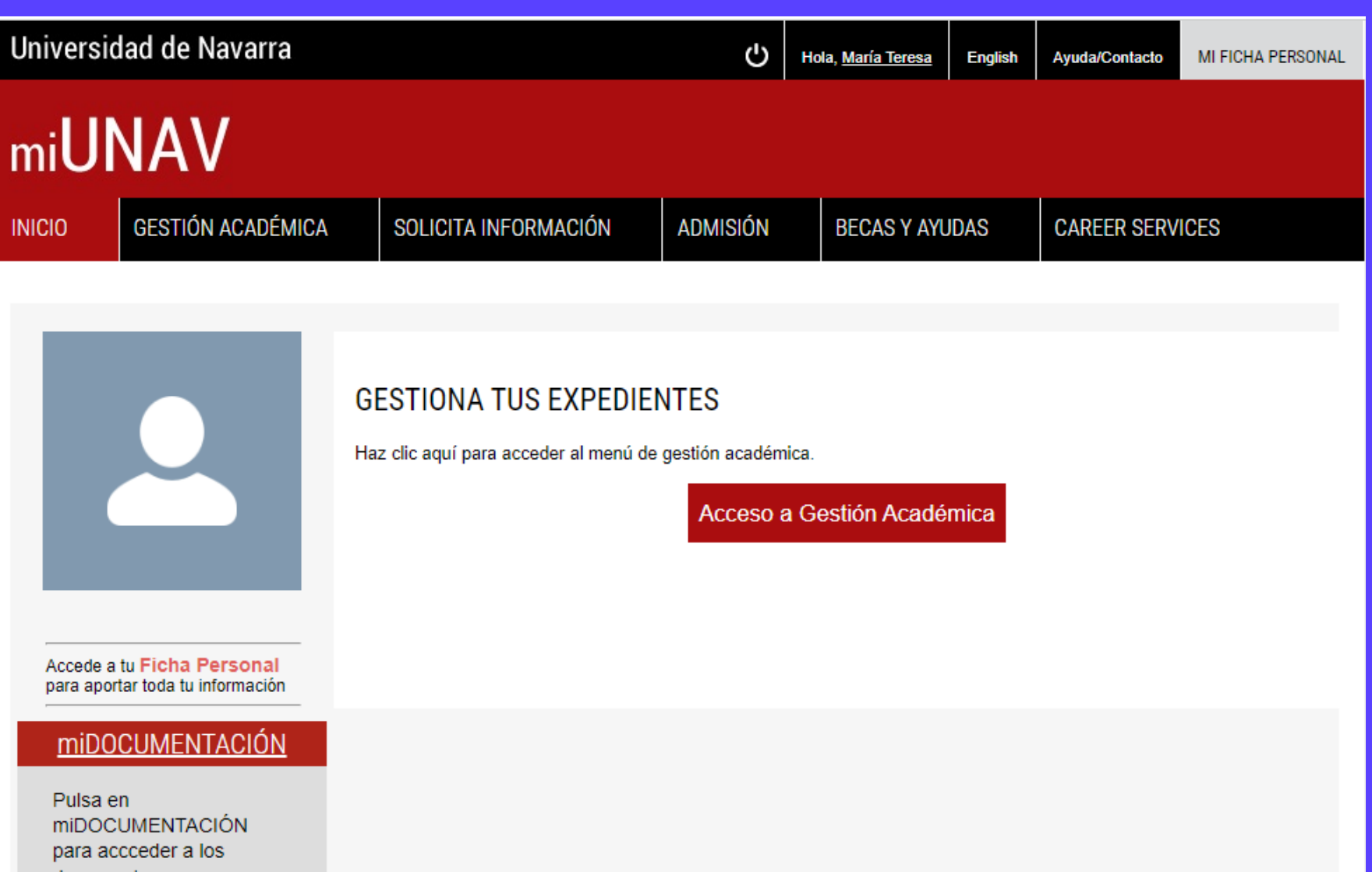

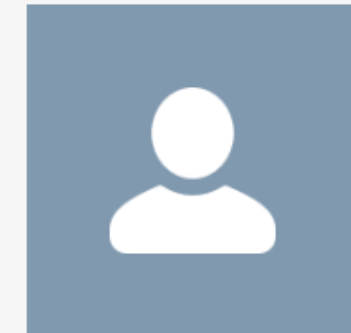

documentos.

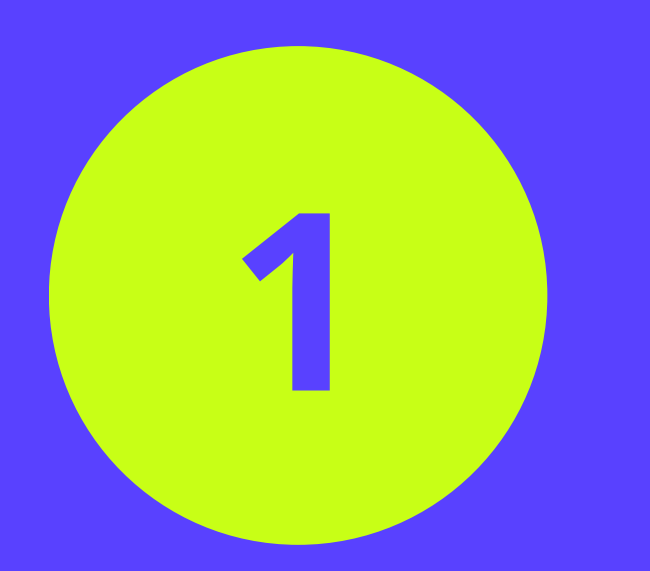

#### REUNIR DOCUMENT. SOLICITUD TI

#### 4. IMPRESO TASA 790 012

*"TIE que documenta la primera concesión de la autorización de residencia temporal, de estancia o para trabajadores transfronterizos.* 

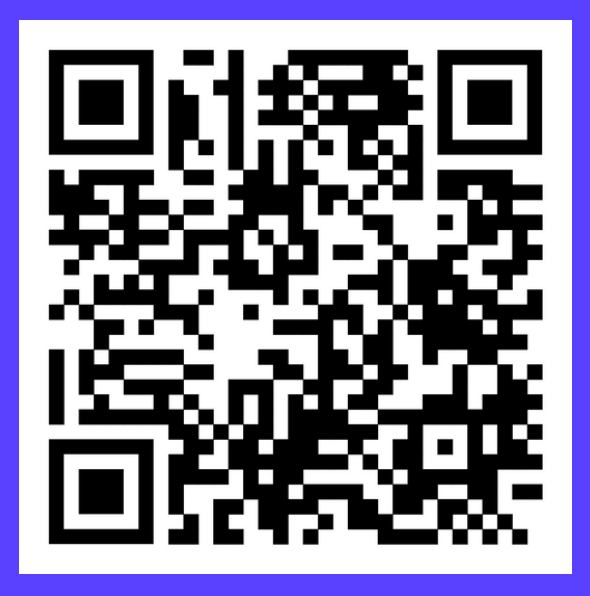

| ACIÓN                                                                                                    |   |
|----------------------------------------------------------------------------------------------------|---|
|                                                                                                    |   |
|                                                                                                    | Y |
| Tasa modelo 790 Código 012.<br>Reconocimientos, Autorizaciones y Concursos                                                                                                    |   |
| Si deja unos instantes el puntero del ratón sobre el botón de cada trámite, se mostrará el importe unitario del mismo.<br>Rellene los campos del formulario. Los campos con (*) son obligatorios.                                                                                                    |   |
| Identificación                                                                                                    |   |
| N.I.F./N.I.E. (*) Apellidos y nombre o razón social (*)                                                                                                    |   |
| Consigne su NIF, NIE, pasaporte, título de viaje o documento análogo que ac Apellidos y nombre o razón social                                                                                                    |   |
| Domicilio         Tipo de vía (*)       Nombre de la vía pública(*)       Núm. (*)       Escalera       Piso       Puerta       Teléfono         calle / plaza / trav       Nombre de la vía pública.       Nú       Esc       Piso       Pue       Teléfono         Municipio (*)       Provincia (*)       Código Postal (*)       Código Postal |   |
| AUTOLIQUIDACIÓN                                                                                                    |   |
| Autoliquidación (*) 🐵 Principal 🔿 Complementaria                                                                                                    |   |
| SI ES UNA AUTOLIQUIDACIÓN COMPLEMENTARIA, INDIQUE EL NÚMERO QUE HAY SOBRE EL CÓDIGO DE BARRAS DE LA LIQUIDACIÓN PRINCIPAL, ASÍ COMO EL<br>IMPORTE (parte entera y parte decimal) QUE ABONÓ Y LUEGO PULSE EL RETORNO DE CARRO. (Adjunte documento acreditativo del pago.)                                                                           |   |
| Num. Justificante 7 5 C O 1 2                                                                                                    |   |
| Importe . C                                                                                                    |   |
| Tramitación de autorizaciones para la prórroga de la estancia en España                                                                                                    |   |
| . Prórroga de estancia de corta duración sin visado (importe base, incrementado en la cuantía que corresponda por cada día que se prorrogue la estancia).                                                                                                    | 0 |
| . Prórroga de estancia de corta duración con visado.                                                                                                    | 0 |
| Tramitación de autorizaciones para residir España                                                                                                    |   |
| .Autorización de residencia temporal por circunstancias excepcionales por protección internacional, colaboración con autoridades (incluye la colaboración contra redes organizadas), seguridad nacional.                                                                                                    | 0 |

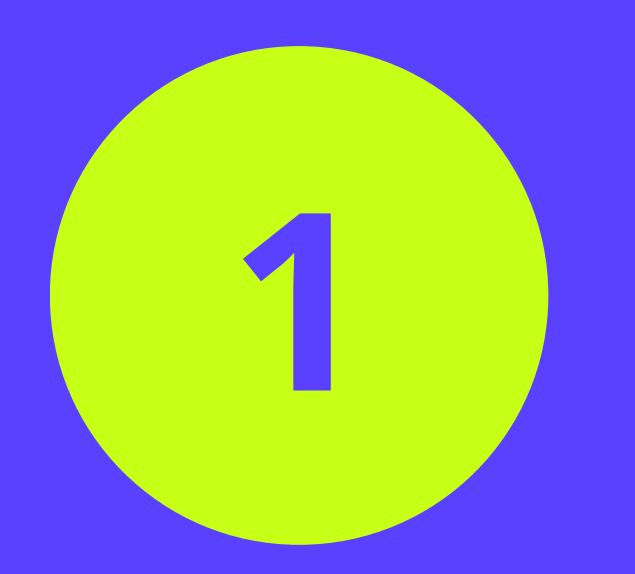

#### **5. FOTO TAMAÑO CARNET**

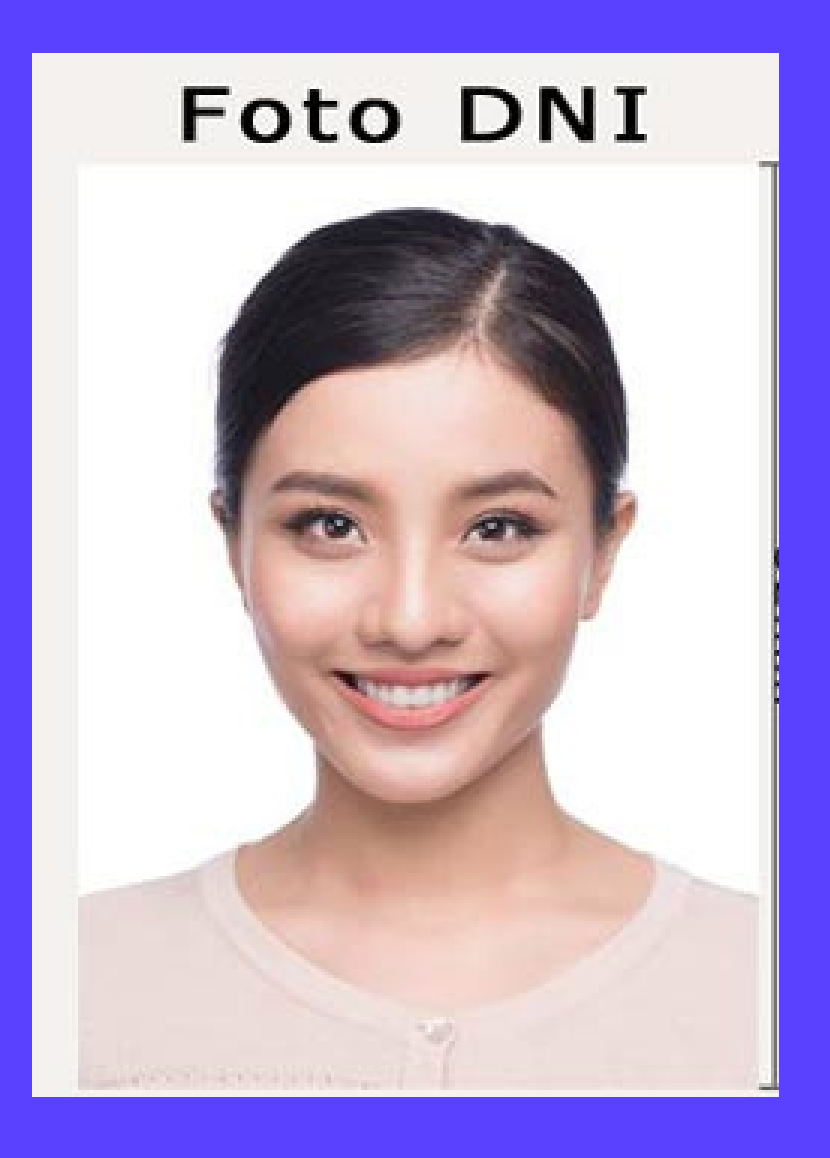

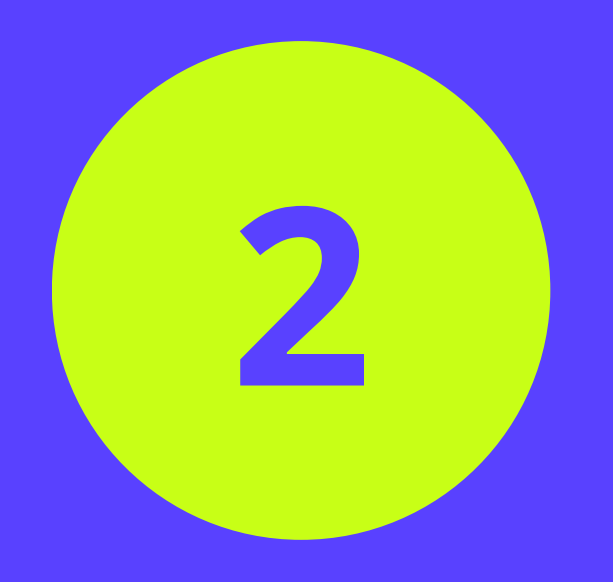

#### SOLICITAR CITA PREVIA TOMA DE HUELLAS

| <b>i</b>                               |                                          | dministracion.gob.es<br>de electrónica                                | Sede elect<br>Administraciones F                                         | <b>rónica</b><br>Públicas                                          |                                                                     |                                   |
|----------------------------------------|------------------------------------------|-----------------------------------------------------------------------|--------------------------------------------------------------------------|--------------------------------------------------------------------|---------------------------------------------------------------------|-----------------------------------|
| INICIO                                 | PROCEDIMI                                | IENTOS MIS EXPED                                                      | ENTES MIS NOTIFIC                                                        | ACIONES AYUDA                                                      |                                                                     |                                   |
|                                        |                                          |                                                                       |                                                                          |                                                                    |                                                                     |                                   |
| INTE                                   | ERNET                                    | CITA PREVIA                                                           |                                                                          |                                                                    |                                                                     |                                   |
| Por favo                               | or, seleccione la                        | provincia donde desea soli                                            | citar la cita previa.                                                    |                                                                    |                                                                     |                                   |
| PROVIN<br>DISPON                       | ICIAS<br>IIBLES                          | Seleccionar                                                           | ~                                                                        |                                                                    |                                                                     |                                   |
| Ace                                    | eptar Vo                                 | olver                                                                 |                                                                          |                                                                    |                                                                     |                                   |
| ATEN                                   | CIÓN, LEA                                |                                                                       | TES DE ACEPTAR UN                                                        | A CITA:                                                            |                                                                     |                                   |
| <ul> <li>Si uste</li> </ul>            | ed es Residente te                       | emporal o tiene una estancia po                                       | estudios, y tiene certificado digita                                     | al se recomienda el uso de la                                      | plataforma MERCURIO para                                            | renovar.                          |
| <ul> <li>Si uste</li> </ul>            | ed quiere realizar u                     | una Solicitud Inicial, y tiene certi                                  | ficado digital se recomienda el u                                        | so de la plataforma MERCUR                                         | 80                                                                  |                                   |
| Puede                                  | e descargar el Mod                       | delo oficial de solicitud.                                            |                                                                          |                                                                    |                                                                     |                                   |
| Puede                                  | e descargar la Infor                     | rmación sobre trámites y procec                                       | limientos - Hojas Informativas.                                          |                                                                    |                                                                     |                                   |
| Puede                                  | e descargar la tasa                      | 1.                                                                    |                                                                          |                                                                    |                                                                     |                                   |
| <ul> <li>Si lo q<br/>corres</li> </ul> | ue desea es inform<br>pondiente a su lug | mación general, recuerde que la<br>gar de residencia, en el siguiente | tiene a su disposición en el enlac<br>e enlace podrá acceder a sus teléf | e anterior. También puede reci<br>fonos y correos electrónicos: Ir | ibir información accediendo dire<br>nformación Oficinas Extranjería | ectamente a consultas en la<br>a. |
| • Si des                               | ea obtener el certi                      | ificado digital, puede hacerlo en                                     | FNMT-RCM.                                                                |                                                                    |                                                                     |                                   |
|                                        |                                          |                                                                       |                                                                          |                                                                    |                                                                     |                                   |

#### MUY IMPORTANTE

Les informamos que a partir del próximo <u>lunes 9 de mayo de 2022</u> este servicio dejará de estar disponible en la dirección actual, https://sede.administracionespublicas.gob.es/icpplus/index.html, y será accesible a través de la siguiente dirección: https://icp.administracionelectronica.gob.es/icpplus/index.html

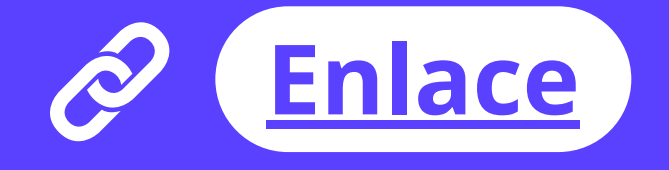

n la Oficina de Extranjeros

7.4

# 2

# SOLICITAR CITA PREVIA TOMA DE HUELLAS

#### Seleccionar Oficina: Avda de los Poblados s/n

Seleccione la oficina donde solicitar la cita

#### Oficina:

| CNP AVDA POBLADOS, Avda. de los Poblados, S/N                      |
|--------------------------------------------------------------------|
| Elegir oficina                                                     |
| CNP AVDA POBLADOS, Avda. de los Poblados, S/N                      |
| CNP Comisaría de Alcalá de Henares, Avda. de Meco, s/n             |
| CNP Comisaría de Alcobendas, Avda. de España, 52                   |
| CNP Comisaría de Alcorcón, Alfredo Nobel, 10                       |
| CNP Comisaría de Aranjuez, Avda. Príncipe, 40                      |
| CNP Comisaría de Arganda del Rey, Av.Mediterraneo(PoliciaLocal), 7 |
| CNP Comisaría de Collado Villalba, SAN FERNANDO, 27                |
| CNP Comisaría de Coslada, Guadalquivir, 16                         |
| CNP Comisaría de Fuenlabrada, Calle de los Ángeles, 9              |
| CNP Comisaría de Getafe, Churruca, 6                               |
| CNP Comisaría de Leganés, Avda. de Universidad, 27                 |
| CNP Comisaría de Majadahonda, Ctra.Villanueva del Pardillo, 3      |
| CNP Comisaría de Móstoles, Granada, 9                              |
| CNP Comisaría de Parla, Avda. Juan Carlos I, 2                     |
| CNP Comisaría de Pozuelo de Alarcón, Camino de las Huertas, 36     |
| CNP Comisaría de Rivas Vaciamadrid, José Hierro, 82                |
| CNP Comisaría de Torrejón de Ardoz, Hilados, 15                    |
| CNP Comisaría de Valdemoro, Avda. de España, 97                    |
| CNP OFICINA AQUILES 2, Aquiles, 2                                  |
| Bunda deserves el Madela effectada enfectada                       |

Puede descargar el Modelo oficial de solicitud.

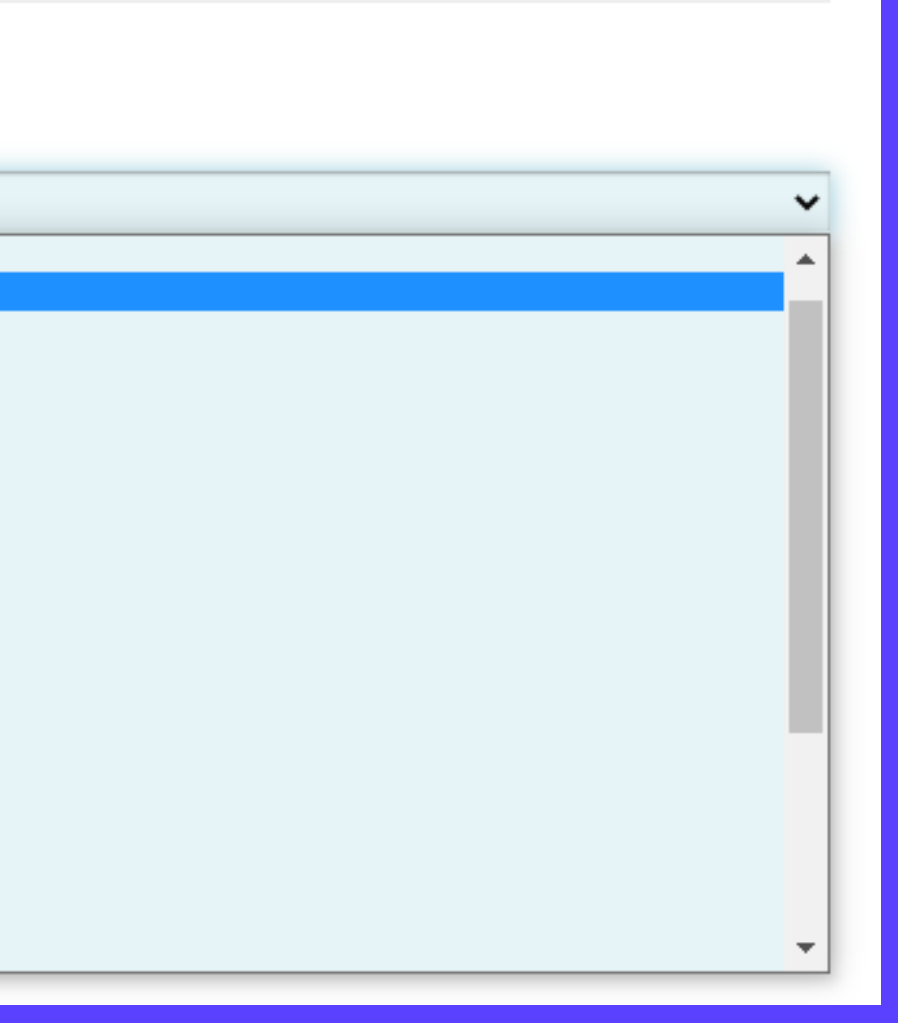

# 2

## SOLICITAR CITA PREVIA TOMA DE HUELLAS Seleccionar trámite: POLICÍA TOMA DE HUELLAS

Seleccione la oficina donde solicitar la cita

Oficina:

CNP AVDA POBLADOS, Avda, de los Poblados, S/N

La oficina seleccionada, será a donde usted deberá acudir el día de presentación de la cita previa concedida.

Por favor, seleccione el trámite para el que desea solicitar la cita previa

| TRÁMITES CUERPO                       |                     | Despliegue para ver trámites disponibles en esta provincia                             |
|---------------------------------------|---------------------|----------------------------------------------------------------------------------------|
| NACIONAL DE I                         | OLIVIA              | Despliegue para ver trámites disponibles en esta provincia                             |
|                                       |                     | ASILO - PRIMERA CITA-provincia de Madrid                                               |
|                                       |                     | AUTORIZACIÓN DE REGRESO                                                                |
|                                       |                     | POLICIA - RECOGIDA DE TARJETA DE IDENTIDAD DE EXTRANJERO (TIE)                         |
| Acentar                               | Volver              | POLICIA-ASIGNACIÓN DE N.I.E.                                                           |
| Aceptar                               | VUVGI               | POLICIA-CERTIFICADOS (DE RESIDENCIA, DE NO RESIDENCIA Y DE CONC                        |
|                                       |                     | POLICIA-INFORMACION DE TRÁMITES DE LA COMISARÍA DE POLICIA                             |
| ATENCIÓN LEA ATEN                     |                     | POLICIA-TOMA DE HUELLA POR IMPOSIBILIDAD DE DESPLAZAMIENTO                             |
| ATENCIÓN,                             | LEA ATENT           | POLICIA-TOMA DE HUELLAS (EXPEDICIÓN DE TARJETA) Y RENOVACIÓN D                         |
| Si usted es Residente temporal o      |                     | POLICÍA - CÉDULA DE INSCRIPCIÓN                                                        |
|                                       |                     | POLICÍA TARJETA CONFLICTO UCRANIA-ПОЛІЦІЯ -КАРТКА ДЛЯ ПЕРЕМІШ                          |
| <ul> <li>Silusted quiere n</li> </ul> | ealizar una Solicit | ud Inicial, y tiene certificado digital se recomienda el uso de la plataforma MERCURIO |

CORDANCIA)

E TARJETA DE LARGA DURACIÓN

ІЕНИХ ОСІБ ВНАСЛІДОК КОНФЛІКТУ В УКРАЇНІ

## ACUDIR A LA CITA EN EXTRANJERÍA Oficina de Policía: Avenida de los Poblados 51 Metro: Aluche (línea 5) Bus: 121, 131, 138, 139, 155

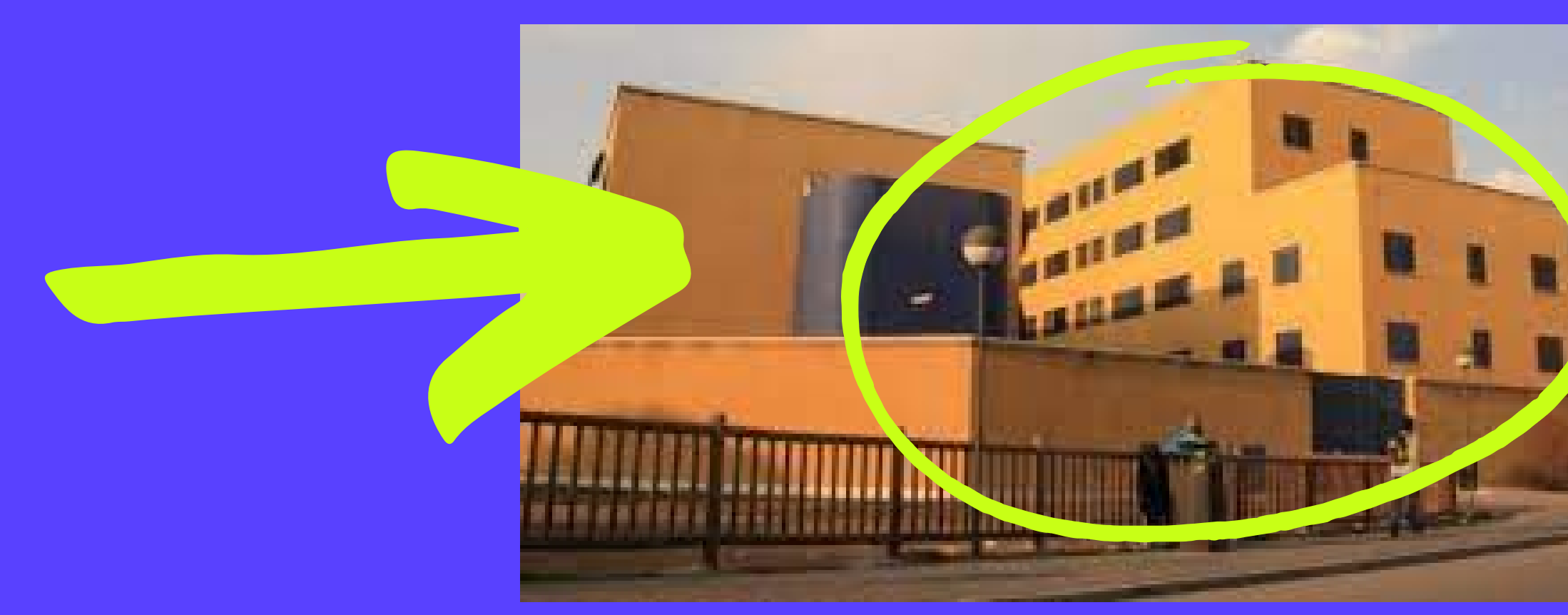

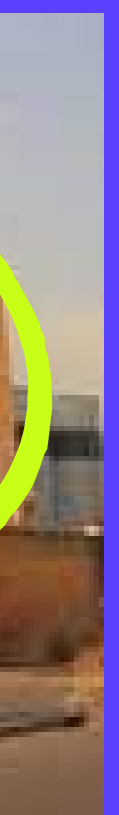

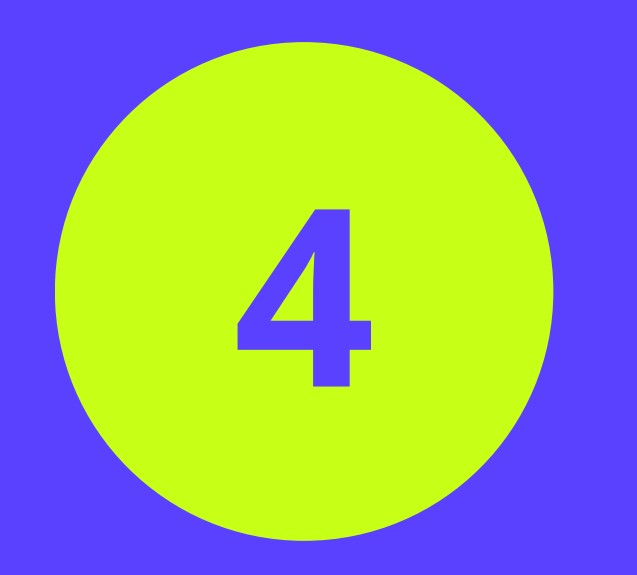

### VOLVER A EXTRANJERÍA A RECOGER LA TIE

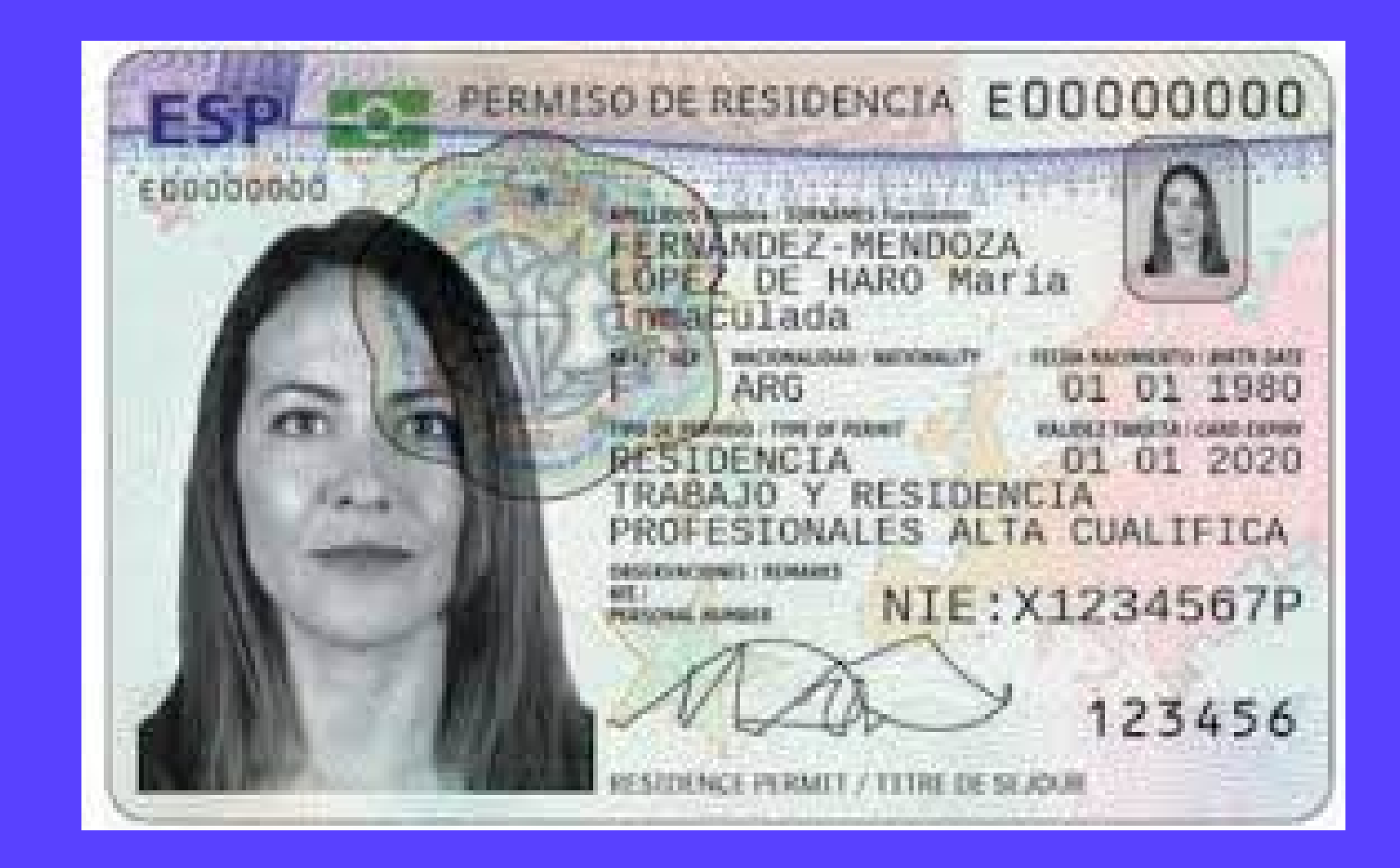

## Para cualquier consulta: visamadrid@unav.es